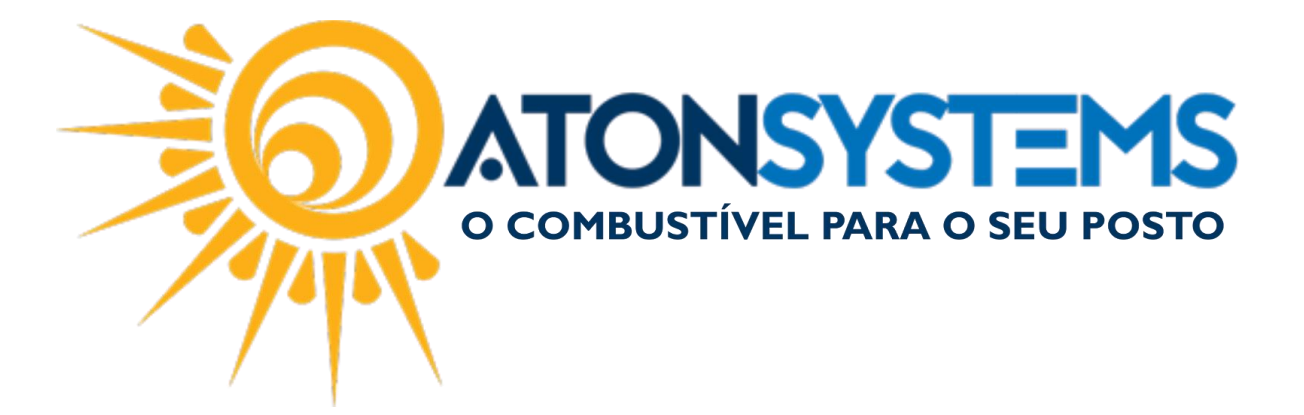

## Gerar Autorização de Abastecimento Manual do Usuário – Frotas Cód. – FRO01 Revisão – 28/03/2017

Introdução Como gerar autorização de abastecimento.

Procedimento

Passo 1 - Entre na aba "Autorizações".

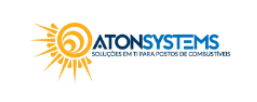

PRINCIPAL VEÍCULOS REQUISIÇÕES EM ABERTO FATURAS AUTORIZAÇÕES

Passo 2 - Clique no botão "Inclusão".

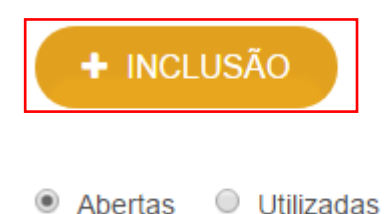

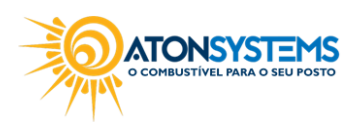

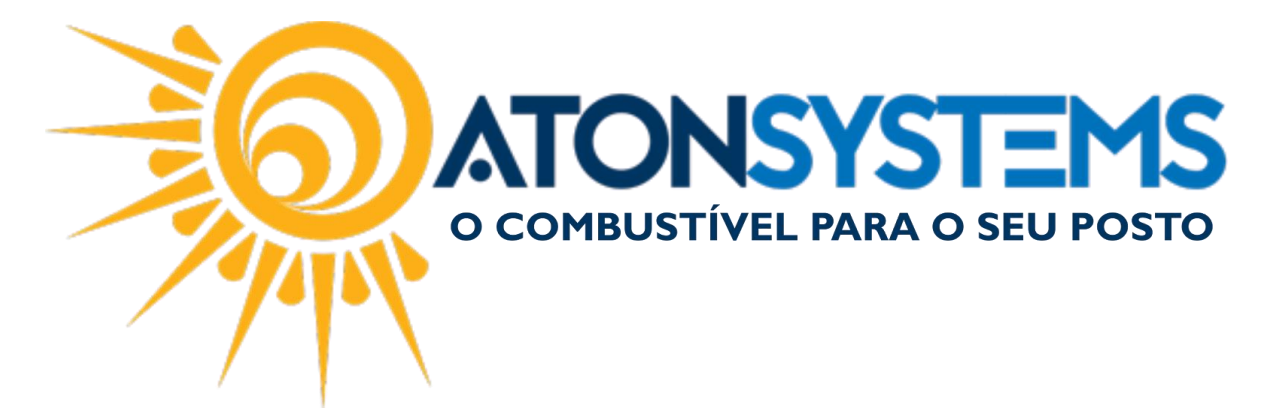

Passo 3 – Preencha os dados conforme abaixo.

| INCLUSÃO DE AUTORIZAÇÃO  |                    |             |              |   |  |
|--------------------------|--------------------|-------------|--------------|---|--|
|                          |                    |             | - 3          |   |  |
| Empresa                  |                    |             |              |   |  |
| POSTO RAFA               |                    |             |              | - |  |
| Placa                    |                    |             |              |   |  |
| DDD-1111                 |                    |             |              |   |  |
| Permitir consumo de prod | utos/lubrificantes |             |              |   |  |
| Modelo                   |                    |             |              |   |  |
| ONIX                     |                    |             |              |   |  |
| Motorista                |                    |             |              |   |  |
| JULIO                    |                    |             |              |   |  |
| Observação               |                    |             |              |   |  |
|                          |                    |             |              |   |  |
|                          |                    |             |              |   |  |
| Combustiveis             | _                  |             |              | _ |  |
| Combustiveis             | Тіро               | Tipo Valor  | Qtde / Valor |   |  |
| ETANOL COMUM             | Completa Tanque    | Valor R\$ 👻 |              |   |  |
| DIESEL S10               | Nenhuma 👻          | Valor R\$ 👻 |              |   |  |
| GASOLINA COMUM           | Nenhuma 👻          | Valor R\$ 👻 |              |   |  |
| GASOLINA ADITIVADA       | Nenhuma 👻          | Valor R\$ 👻 |              |   |  |
|                          |                    |             |              |   |  |

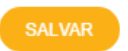

"Empresa" – Selecione a empresa.

"Placa" – Digite a placa do veículo.

"Permitir consumo de produtos/lubrificantes" – Se selecionado, será permitido o consumo de produtos e lubrificantes no posto.

"Modelo" – Digite o modelo do carro.

"Motorista" – Digite o nome do motorista.

"Observações" – Digite observações para a autorização de abastecimento (se necessário).

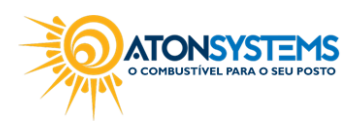

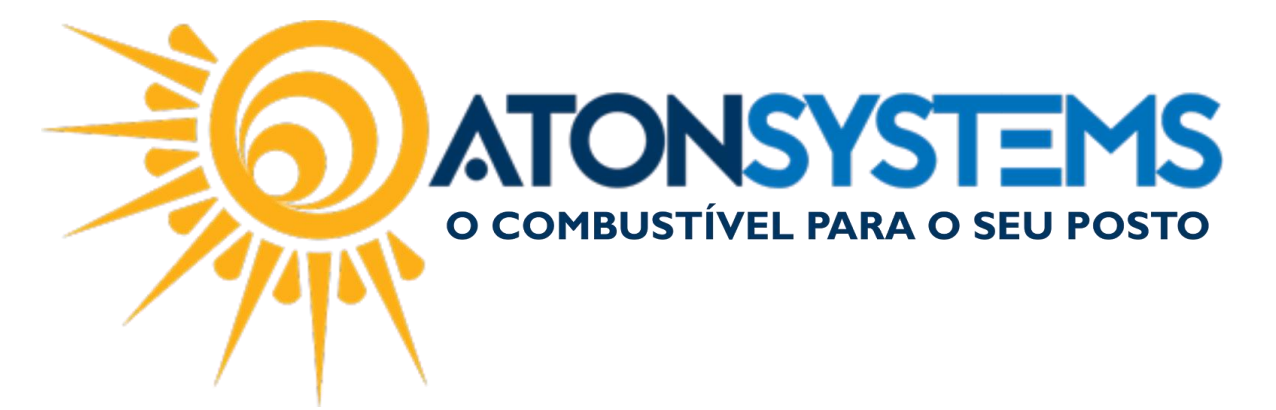

"COMBUSTÍVEIS":

Selecione o combustível que será autorizado no abastecimento.

"Tipo" – Selecione "Nenhuma", "Completa Tanque", "Valor Máximo" ou "Valor Exato".

"Completa Tanque" – Para completar o tanque no abastecimento.

"Valor Máximo" – Para limitar o valor do abastecimento seguindo o valor digitado na coluna "Qtde/Valor".

"Valor Exato" - Para abastecer o valor exato digitado na coluna "Qtde/Valor".

"Tipo Valor" – Selecione se o valor do abastecimento será calculado em "R\$" ou em "Litros".

"Qtde/Valor" – Se "Tipo Valor" estiver como "R\$" deverá digitar o valor em "R\$" do abastecimento, se "Tipo Valor" estiver como "Litros" deverá digitar a quantidade em Litros que poderá ser abastecido.

Passo 4 - Clique no botão "Salvar".

A autorização será gerada.

| HINCLUSÃO AUTORIZAÇÕES Abertas  Utilizadas |                               |                                                                               |           |                     |       |   |  |  |  |
|--------------------------------------------|-------------------------------|-------------------------------------------------------------------------------|-----------|---------------------|-------|---|--|--|--|
| POSTO RAFA - AUTORIZAÇÕES EM ABERTO        |                               |                                                                               |           |                     |       |   |  |  |  |
| CODIGO                                     | PLACA                         | MODELO                                                                        | MOTORISTA | DATA INC.           | AÇÕES |   |  |  |  |
| 59862.48163.31604                          | ddd1111                       | onix                                                                          | julio     | 29/03/2017 10:11:46 | 0     | e |  |  |  |
| ITENS                                      | ETANOL - COMP<br>CONSUMO DE P | ETANOL - COMPLETAR TANQUE<br>CONSUMO DE PRODUTOS/LUBRIFICANTES NÃO AUTORIZADO |           |                     |       |   |  |  |  |
| OBS                                        |                               |                                                                               |           |                     |       |   |  |  |  |

Para imprimir, clique no ícone abaixo.

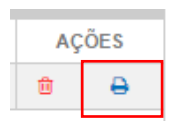

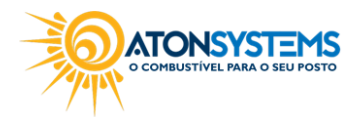

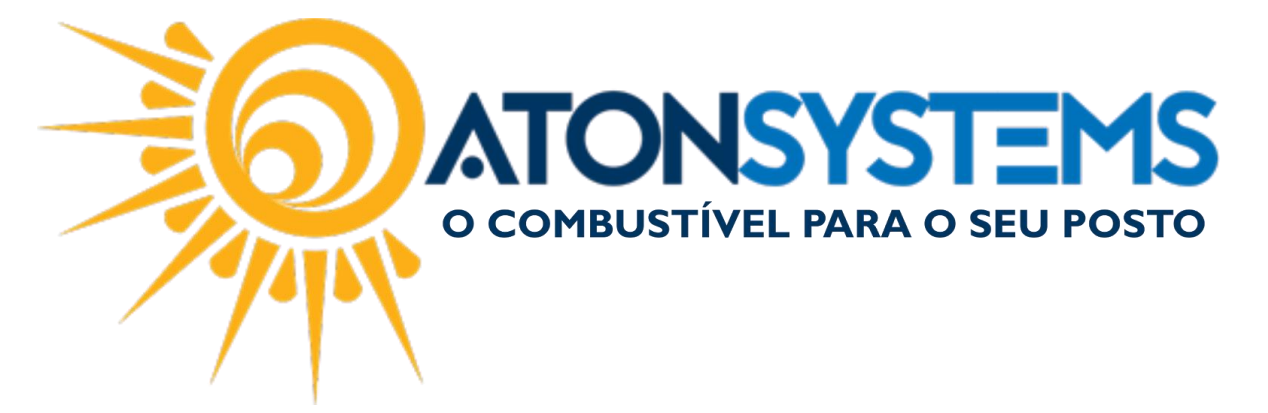

A janela abaixo aparecerá. Clique no botão "Imprimir".

|                                        | POSTO RAFA                     |                     |  |
|----------------------------------------|--------------------------------|---------------------|--|
|                                        | AUTORIZAÇÃO VENDA A            | PRAZO               |  |
| Código de autorização                  |                                |                     |  |
|                                        |                                |                     |  |
| 59862.48163.31604                      |                                |                     |  |
| Nome do cliente                        |                                |                     |  |
| ATONSYSTEMS SOLUC                      | OES EM TI LTDA ME              |                     |  |
| CNPJ                                   | Cidade/uUF                     | Data de inclusão    |  |
| 19.743.413/0001-94                     | CAMPINAS/SP                    | 29/03/2017 10:11:46 |  |
| Placa                                  | Modelo                         | Motorista           |  |
| ddd1111                                | onix                           | julio               |  |
| Observações                            |                                |                     |  |
| tens autorizados                       |                                |                     |  |
| ETANOL - COMPLETAR<br>CONSUMO DE PRODU | TANQUE<br>TOS/LUBRIFICANTES NÃ | O AUTORIZADO        |  |
|                                        |                                | 7                   |  |
|                                        |                                |                     |  |

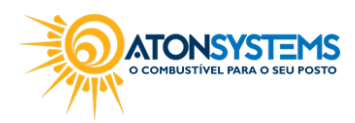